# QUICK REFERENCE BEDRIJVENPORTAAL

Eduarte

# INLOGGEN

https://landstede-bedrijf.educus.nl

Kies bij school 'Landstede'.

Vul je gebruikersnaam en wachtwoord in.

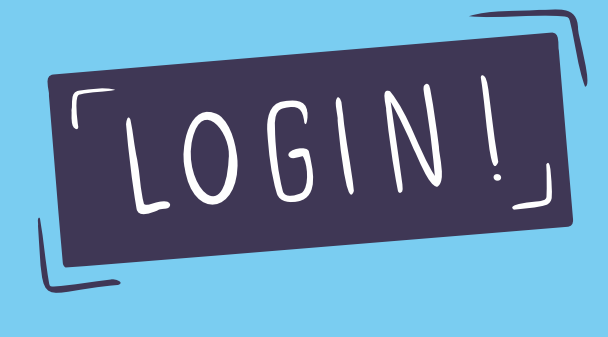

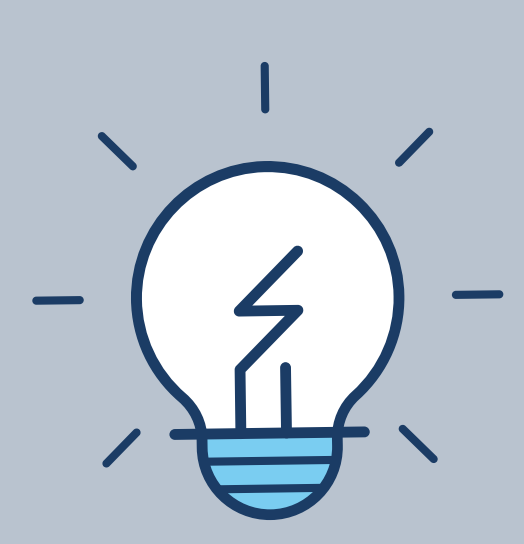

#### WACHTWOORD VERGETEN

Ga naar het inlogscherm van het bedrijvenportaal en klik op de knop: 'Wachtwoord vergeten?'.

Je ontvangt een e-mail met een link. De link in de e-mail is 24 uur geldig.

## BPV-UREN ACCORDEREN

Ga naar Stagiairs.

Klik op de naam van de student.

Controleer de uren en bij akkoord, druk op de knop: 'Akkoord gehele week' of 'Akkoord'.

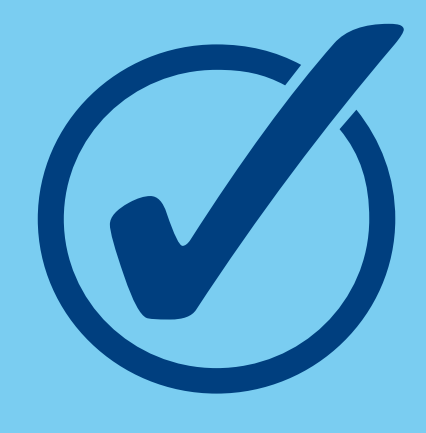

## BPV-UREN LATEN CORRIGEREN

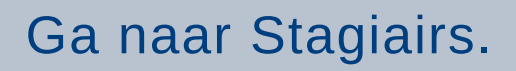

Klik op de naam van de student.

Bij niet akkoord, druk op de knop: 'Corrigeren gehele week' of 'Corrigeren'.

Vul een toelichting in.

KIJK VOOR MEER INFORMATIE: HANDLEIDING EDUARTE - BEDRIJVENPORTAAL

Landstede Groep

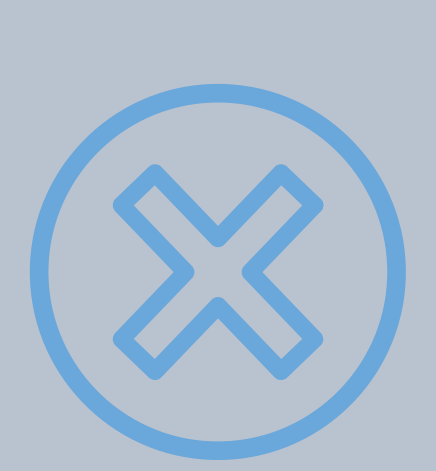